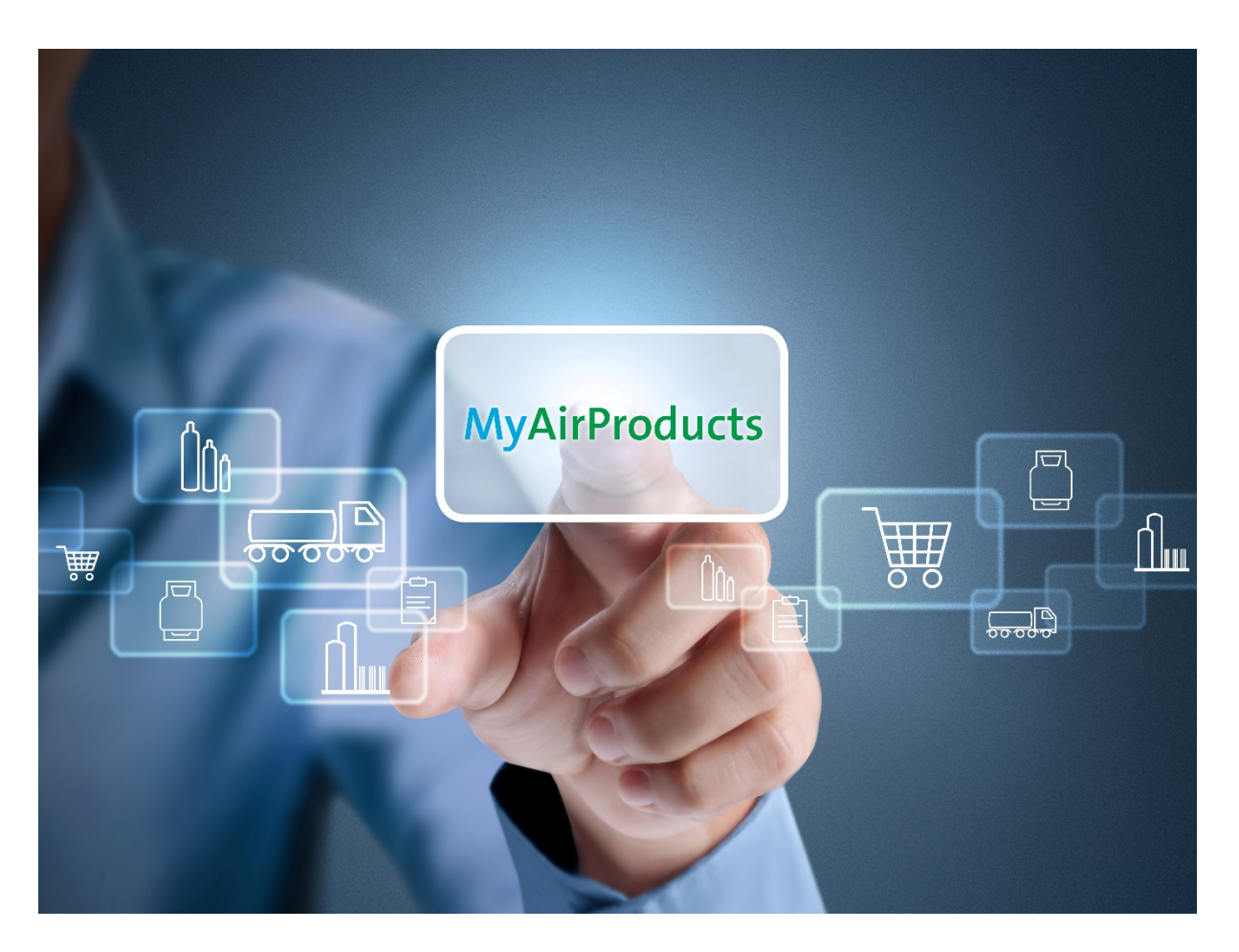

# **Table of Content**

(Please click the topics below to read more)

| Page 2 | <b>Registration</b> |
|--------|---------------------|
| -      |                     |

- Page 7 Place Order, Check Order Status and Tank Reading
- Page 11 Retrieve Document: Delivery Note and Gas Volume Report
- Page 14 Update Ship-to List
- Page 16 Reset Password

# Have a question? Please contact us if you need any support.

Toll Free: 1800 22 0019 Email: <u>apcsmy@airproducts.com</u>

## **REGISTRATION**

#### Kind reminder: please have the following information ready for registration:

- A valid email account
- One of the recent last 5 orders (Sales Order Number) / deliveries (Delivery Note Number)

#### 1. Self-registration through the Air Products website

- From the Air Products website (<u>http://www.airproducts.com</u>), click "MyAirProducts"

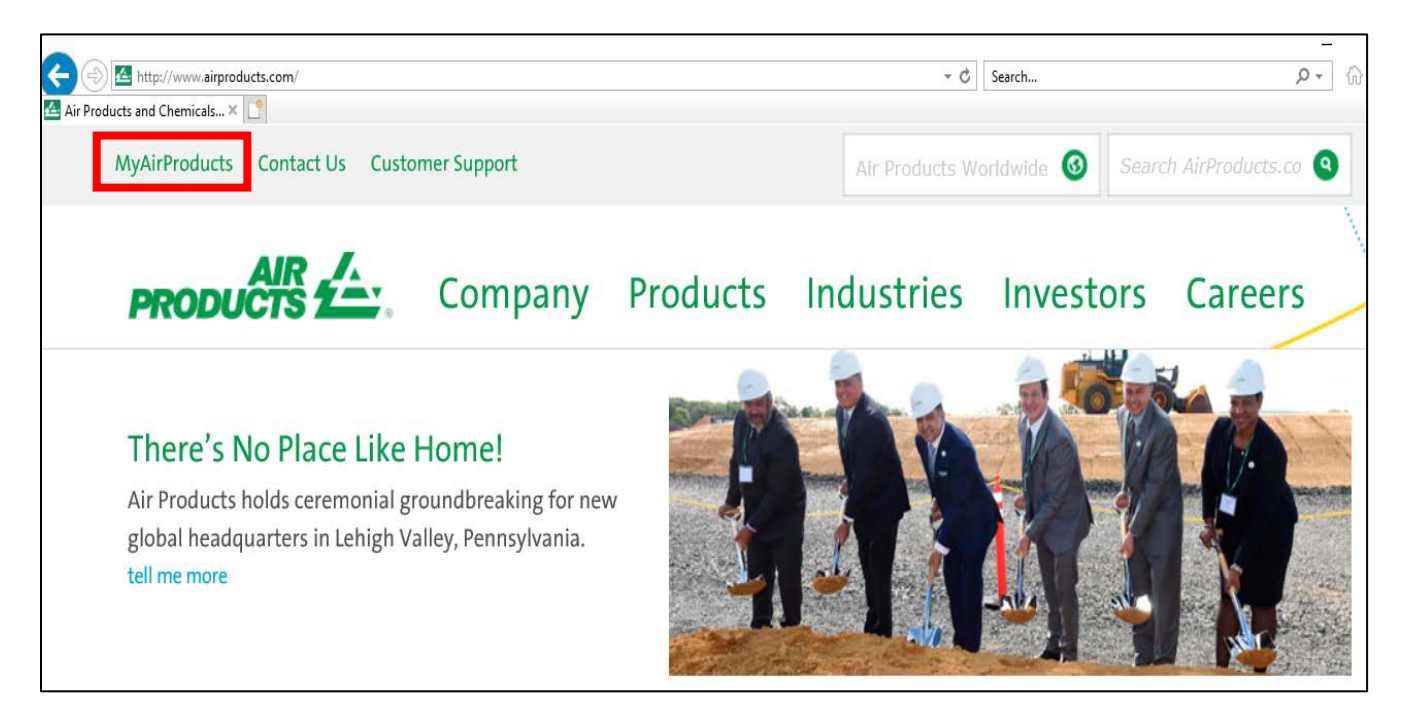

#### 2. On the login/registration page, log in or sign up for a new account

(Tip: Please add this as a bookmark under "Favourites" for easy access in future)

- To sign up a new account, click "Sign Up"

| -        |                    | and the second                                                      |      |          |
|----------|--------------------|---------------------------------------------------------------------|------|----------|
|          |                    |                                                                     | Sie. | -        |
|          |                    |                                                                     |      |          |
|          | Log In             |                                                                     |      |          |
|          |                    | Sign Up                                                             |      | - CHARLE |
|          | Email/Mobile Phone | <br>By signing up, you gain access to                               | 4002 |          |
| 3        | Password           | MyAirProducts.com—everything you<br>need to manage your gas online. |      |          |
| 1        |                    |                                                                     | 0    |          |
| 1 Common |                    |                                                                     |      |          |
|          | Forgot Password?   |                                                                     |      |          |

3. Upon signing up for the first time, please fill your country and preferred language and choose "Application for Customers"

| PRODUCTS 2                                       | MyAirPro | oducts™ |
|--------------------------------------------------|----------|---------|
| Create Registration                              |          |         |
| Country:<br>Malaysia                             | ~        |         |
| Your preferred language:                         |          |         |
| English (United States)                          | ~        |         |
| Application for Customers Application for Agents |          |         |
| Application for Suppliers                        |          |         |

- 4. Fill in the required fields in the registration form below. Please make sure that your email address is correct as this will be your user ID
  - Input mobile number, click "Send Code" button and verification code will send through SMS at your phone
  - Input the "Verification code" and click the "Next" button

| PRODUCTS 2                     | MyAirProducts <sup>™</sup> |
|--------------------------------|----------------------------|
| First Name Required            |                            |
| Lisa                           | ]                          |
| Last Name Required             |                            |
| Ong                            | ]                          |
| E-Mail: Required               |                            |
| Lisaong@gmail.com              |                            |
| Confirm email Required         |                            |
| Lisaong@gmail.com              |                            |
| Mobile Phone Number (optional) | _                          |
| ■ +60 <b>*</b> 121101130       |                            |
| Send Code                      |                            |
|                                |                            |
| Back Next                      |                            |

# 5. Set up a password and reconfirm it. Please note the password guidelines indicated below. Once done, click "Next"

| PRODUCTS 2                                                                | MyAirProducts <sup>s</sup> |
|---------------------------------------------------------------------------|----------------------------|
| Password                                                                  |                            |
| •••••                                                                     |                            |
| Password Guidelines                                                       |                            |
| require two out of four character types:                                  |                            |
| UPPERCASE letters (no accents e.g. Not Ă or É)                            |                            |
| <ul> <li>Lowercase letters (no accents e.g. Not à or é)</li> </ul>        |                            |
| A number                                                                  |                            |
| <ul> <li>One of the following special characters (&amp;, *, #)</li> </ul> |                            |
| Confirm password                                                          |                            |
| *****                                                                     |                            |

6. Fill in Customer Ship-To / Account Number, followed by one of the recent last 5 orders (Sales Order Number) / deliveries (Delivery Note Number)

#### 7. Click "Add"

#### Example:

Recent Order (Sales Order Number) - 1134345520 Recent Delivery (Delivery Note Document Number) - 8064221090 - Click "Validate Ship-To"

| PRODUCTS 2                                   | MyAirProducts™ |
|----------------------------------------------|----------------|
| Add Ship-To<br>Ship-To Code (Account Number) |                |
| 0 Recent Order                               |                |
| O Recent Delivery                            |                |
| Cancel Add                                   |                |

8. Once all the details have been updated, the registration process is completed. An email notification with email subject title "MyAirProducts - Registration Successful" will be sent to you

| PRODUCTS                                    |         |      | MyAirProducts™ |
|---------------------------------------------|---------|------|----------------|
| Add Ship-To<br>Ship-To Code (Account Number | )       |      |                |
| Successfully linked ShipTo:                 |         |      |                |
| Go to Portal Validate Ship-                 | То      |      |                |
| Ship To Name                                | Address | Town | Postal Code    |

9. Click "Go to Portal" button and proceed with login

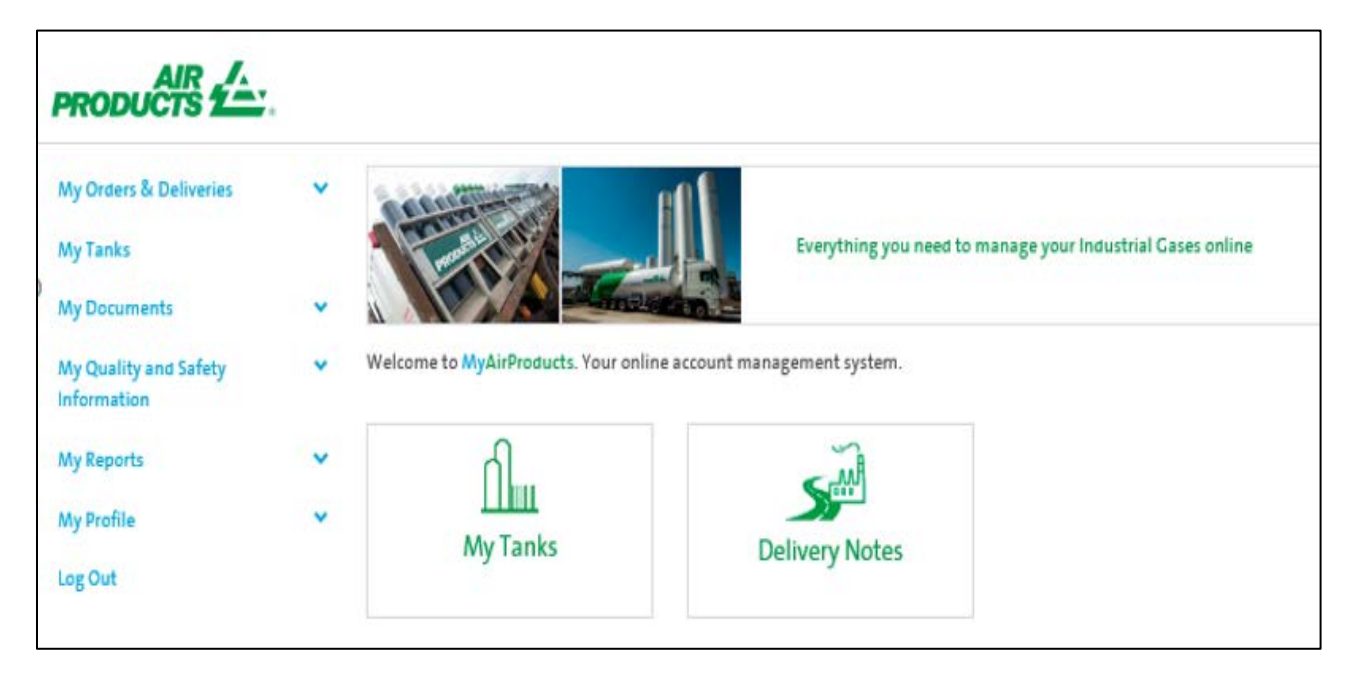

## PLACE ORDER, CHECK ORDER STATUS AND TANK READING

1. Click "My Tanks"

| PRODUCTS                             |      |                                   |                                                            |
|--------------------------------------|------|-----------------------------------|------------------------------------------------------------|
| My Orders & Deliveries<br>My Tanks   | *    |                                   | Everything you need to manage your Industrial Gases online |
| My Documents                         | × 11 |                                   |                                                            |
| My Quality and Safety<br>Information | ✓ We | Icome to MyAirProducts. Your onli | ne account management system.                              |
| My Reports                           | ~    | Ո                                 | - MA                                                       |
| My Profile                           | *    |                                   |                                                            |
| Log Out                              |      | INIT ATTRS                        | Delivery Notes                                             |

2. Click "Place Order"

| AyAirProducts™     | Selected | Ship To 0000681817            |   |
|--------------------|----------|-------------------------------|---|
| ite Home           | Selected | Equipment Tank, N2 MY-11KL020 |   |
| roduction Schedule | <b></b>  | Update Production Schedule    | > |
| elivery Window     | ©        | Update Delivery Windows       | > |
| lace Order         | -        | Diaco Order                   |   |
| order Status       | -        | Place Order                   | ~ |
| ank Summary        | 0        | Order Status                  | > |
| Ay Favorites       | =        | Tank Summary                  | > |
| og Out             |          |                               |   |

- Customer "Selected Ship-To & Selected Equipment" will defaulted. If you have more than one ship to account, please choose the one you want to place order

#### **Requested Order Window**

Select require site delivery date. The delivery window selection is 14 days from current date

#### Delivery timing guideline:

- Normal order period: Before 3pm between Monday and Friday, the delivery lead time will be within the next 48 hours

- Other order period from the above:

- ✓ After 3pm between Monday and Friday, the delivery lead time will be within the next 72 hours
- ✓ After 3pm on Friday and before 3pm on the following Monday, the delivery time will be on Tuesday

*If there is any emergency order, please dial the customer service toll free hotline:* 

- Singapore toll free: 800 4481 755 (Press 1 for Packaged Gases / 2 for Bulk)
- Malaysia toll free: 1800 22 0019 (Press 1 for Packaged Gases / 2 for Bulk)

Please note that if there is any change in production schedule e.g. Temporary shutdown for a short period of time for maintenance which will affect the delivery timing, please inform CSR or sales.

- Fill in the required fields below
- **Delivery Instructions**: Customer to provide the reading tank level as per current date (order placement date) and any other requests
- Click: Place Order

| ∧yAirProductss     | Selected Ship To 0000681817            |
|--------------------|----------------------------------------|
| ite Home           | Selected Equipment Tank, N2 MY-11KL020 |
| roduction Schedule | Place Order                            |
| Delivery Window    | *Denotes a required field<br>Product   |
| lace Order         | 29575 Nitrogen Liquid                  |
| Order Status       | * Requested Order Window               |
| ank Summary        | 2019-10-04                             |
| Av Favorites       | P.O. Number                            |
| ly rate les        |                                        |
| og Out             | Delivery Contact Name *                |
|                    | Delivery Contact Mobile Phone *        |
|                    | Delivery Instructions                  |
|                    |                                        |

**3.** Order succesfully processed as per below details

| PRODUCTS                                |                                                                                                    |
|-----------------------------------------|----------------------------------------------------------------------------------------------------|
| ✓ MyAirProducts <sup>™</sup> Site Home  | Selected Ship To 0000681817<br>Selected Equipment Tank, N2 MY-11KL020                                                                                                    |
| Production Schedule                     | Place Order                                                                                                    |
| Delivery Window                         | Customer Details                                                                                                    |
| Place Order                             | Ship To: 0000681817                                                                                                    |
| Order Status                            |                                                                                                    |
| Tank Summary                            |                                                                                                    |
| My Favorites                            | Order Header                                                                                                    |
| Log Out                                 | Order Number: 1132283478<br>Order Date: 10/1/19 18:42<br>Customer Service will send order confirmation email once your order has been confirmed.                                                                                                    |
|                                         | Order Details                                                                                                    |
| https://jot.on/joct.sizereducte.com/com | Product: 29575 Nitrogen Liquid<br>Purchase Order: 1234<br>Delivery Contact Name: Ms Amy<br>Delivery Contact Mobile Phone: 0123911805<br>Requested Order Window: 10/4/19 08:00 - 10/4/19 17:00<br>Delivery Instructions: READING LEVEL 90 INCH@8:00AM PLEASE DELIVER IN THE MORNING, BEFORE LUNCH. |

### 4. To check order status

- Click: Order Status
- Search Criteria: Open or Closed

| PRODUCTS 1                                  |                                                     |                          |                     |                                                               | MyAirProduct | ts <sup>sm</sup>          |
|---------------------------------------------|-----------------------------------------------------|--------------------------|---------------------|---------------------------------------------------------------|--------------|---------------------------|
| < MyAirProducts <sup>344</sup><br>Site Home | Selected Ship To 0000681<br>Selected Equipment Tank | 817<br>N2.MY-11KL020     |                     |                                                               |              | Q Change Selected Ship To |
| Production Schedule<br>Delivery Window      | Order Status<br>— Search Criteria                   |                          |                     |                                                               |              |                           |
| Place Order<br>Order Status                 | Status<br>Search                                    | Open () Closed           | ]                   |                                                               |              |                           |
| Tank Summary<br>My Favorites                | – Ship To: 681817                                   |                          |                     |                                                               |              |                           |
| Log Out                                     | Delivery Date                                       | Order Number             | Created On          | PO #                                                          | Status       | Delivery Number           |
|                                             | 8/26/2019<br>8/27/2019                              | 1132276579<br>1132276578 | 8/22/2019 8/22/2019 | Testing_Aug LB MY, Test MY LB<br>Testing_Apr LB MY, yan MY LB | Open         |                           |
|                                             | 8/29/2019                                           | 1132276634               | 8/27/2019           | Rachael, Tan                                                  | Open         |                           |

## 5. To check tank reading

- Click: Tank Summary
- Click: Reading Details

| MyAirProducts™      | Selected Ship To 0000681817            |
|---------------------|----------------------------------------|
| Site Home           | Selected Equipment Tank, N2 MY-11KL020 |
| Production Schedule |                                        |
| Delivery Window     |                                        |
| Place Order         |                                        |
| Order Status        | Tank Summary                           |
| Tank Summary        | ShipTo: 0000681817                     |
| My Favorites        | ★ II. ≣ ♠                              |
| Log Out             |                                        |
|                     |                                        |
|                     |                                        |
|                     | Desidents 1 TAL                        |

## **RETRIEVE DOCUMENT: DELIVERY NOTE AND GAS VOLUME REPORT**

#### 1. Delivery note

- Click: My Documents or Delivery Notes
- Select the "Search Options": Date (within the last 90 days) or Order Number (Sales Order Number) or PO number
- Click: Search
- Search result will be shown at the bottom

| AIR AIR PRODUCTS                     | <b>.</b> |                                       |                            |                                     |
|--------------------------------------|----------|---------------------------------------|----------------------------|-------------------------------------|
| My Orders & Deliveries<br>My Tanks   | *        |                                       | Everything you need to     | manage your Industrial Cases online |
| My Documents                         | ~        |                                       |                            |                                     |
| My Quality and Safety<br>Information | *        | Welcome to MyAirProducts. Your online | account management system. | _                                   |
| My Reports                           | ~        | പ                                     | - M                        |                                     |
| My Profile                           | ~        |                                       |                            |                                     |
| Log Out                              |          | my ranks                              | Delivery Notes             |                                     |

| PRODUCTS                     |                                     |                                      |                                      |                      | MyAirP              | roductss                    |           |
|------------------------------|-------------------------------------|--------------------------------------|--------------------------------------|----------------------|---------------------|-----------------------------|-----------|
| ✓ MyAirProducts <sup>™</sup> | Find a Delivery Note                |                                      |                                      |                      |                     |                             |           |
| Deliveries                   | Selected Ship To                    | 681817                               |                                      |                      | ٩                   | Change Selected Ship To     |           |
| Log Out                      | Search Options                      |                                      |                                      |                      |                     |                             |           |
|                              | O Delivery Note                     |                                      |                                      |                      |                     |                             |           |
|                              | Date                                | 02                                   | /01/2017                             | To                   |                     | 03/31/2017                  |           |
|                              | O Order Number:                     |                                      |                                      |                      |                     |                             |           |
|                              | O PO Number:                        |                                      |                                      |                      |                     |                             |           |
|                              | Search Results                      |                                      |                                      |                      |                     |                             | Search    |
|                              | To view a delivery, click the deliv | ery number. To have an email sent to | you with the delivery attached, chec | k the boxes of the c | documents and click | 'email selected documents'. |           |
|                              | Display 10 🗸 entries                |                                      |                                      |                      |                     | Search                      |           |
|                              | Delivery Note Number                | 🕼 Delivery Note Date                 | 1 Invoice Number                     | SoldTo               | 1 ShipTo            | 🕴 Email Delivery Note       | 11        |
|                              | 8049799855                          | February 9, 2017                     | 0404386193                           | 681816               | 681817              |                             |           |
|                              | 8050518949                          | March 23, 2017                       | 0404692384                           | 681816               | 681817              |                             |           |
|                              | Showing 1 to 2 of 2 entries         |                                      |                                      |                      |                     | Previous                    | 1 Next    |
|                              |                                     |                                      |                                      |                      |                     | email selected              | documents |

## 2. Gas volume report

- Click: My Report
- Select: Gas Volume
- To run the report: Input the require date range and report format. If you have more than one ship-to account, you can pull down the ship-to field to choose the one you require

| My Orders & Deliveries               | × 9  | and the second second               | eff f                        |                                            |
|--------------------------------------|------|-------------------------------------|------------------------------|--------------------------------------------|
| My Tanks                             |      | Carl Marine                         | Everything you n             | need to manage your Industrial Gases onlin |
| My Documents                         | -    |                                     |                              |                                            |
| My Quality and Safety<br>Information | ✓ We | elcome to MyAirProducts. Your onlir | e account management system. |                                            |
| My Reports                           | ^    | റി                                  | - ul                         |                                            |
| Gas volume                           |      |                                     |                              |                                            |
|                                      |      | My Tanks                            | Delivery Notes               |                                            |

| PRODUCTS 1       |                                     |                                                                              |    | MyAirProductss™ |            |
|------------------|-------------------------------------|------------------------------------------------------------------------------|----|-----------------|------------|
| < MyAirProducts™ | Gas Volume Reports                  |                                                                              |    |                 |            |
| Feedback         | ShipTo:                             |                                                                              |    |                 |            |
| Log Out          | ShipTo:                             | 681817 -                                                                     |    |                 | *          |
|                  |                                     |                                                                              |    |                 |            |
|                  | To run your volume report, enter th | e requested information below.                                               |    |                 |            |
|                  | Date Range:                         | February-2017                                                                | To | March-2017      |            |
|                  | Delivery Method:                    | O Screen                                                                     |    |                 |            |
|                  |                                     | g Email                                                                      |    |                 |            |
|                  | Report Format:                      | Include Delivery Details:     PDE (nortable document format: Acrohat Reader) |    |                 |            |
|                  | Report Formati                      | © XLS (Microsoft Excel spreadsheet)                                          |    |                 |            |
|                  |                                     |                                                                              |    |                 |            |
|                  |                                     |                                                                              |    |                 | run report |

Example:

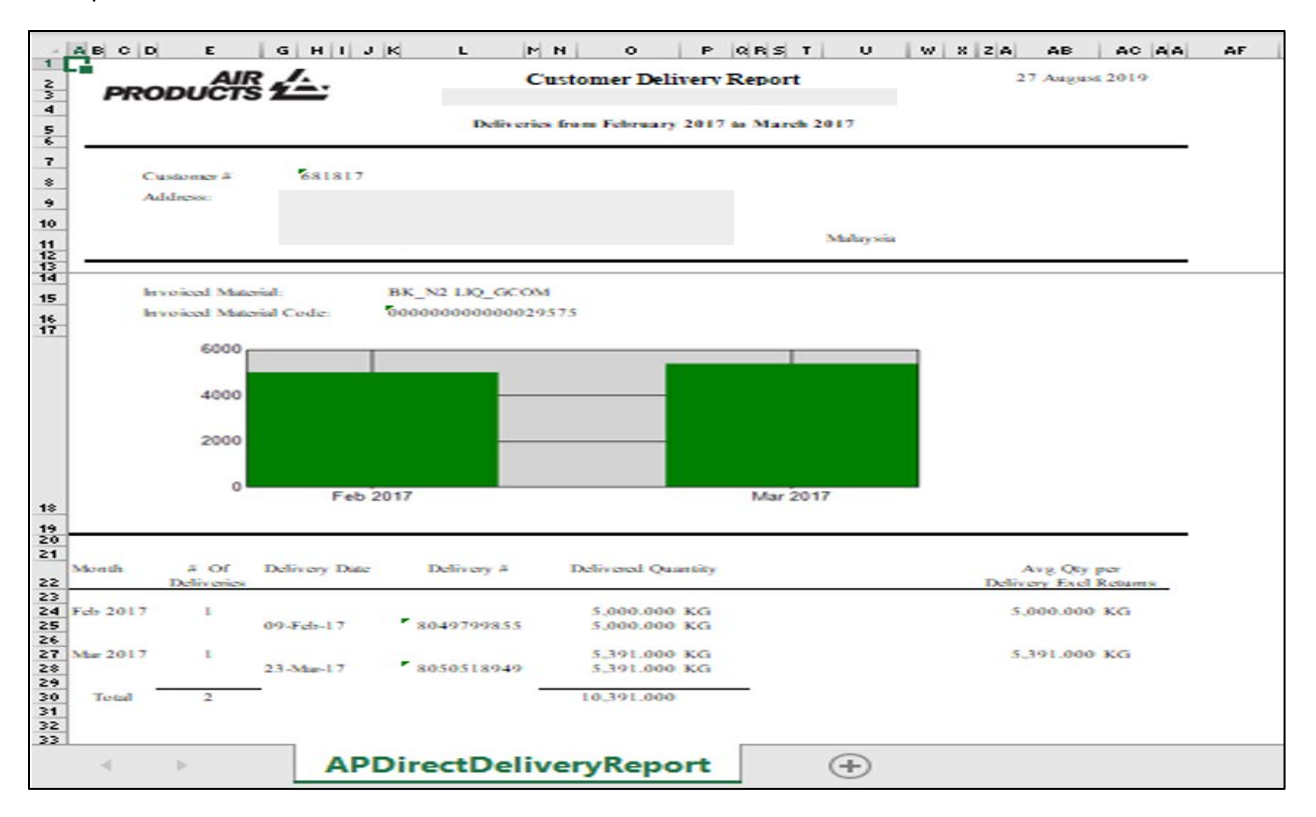

# **UPDATE SHIP-TO LIST**

#### 1. Click: My Profile

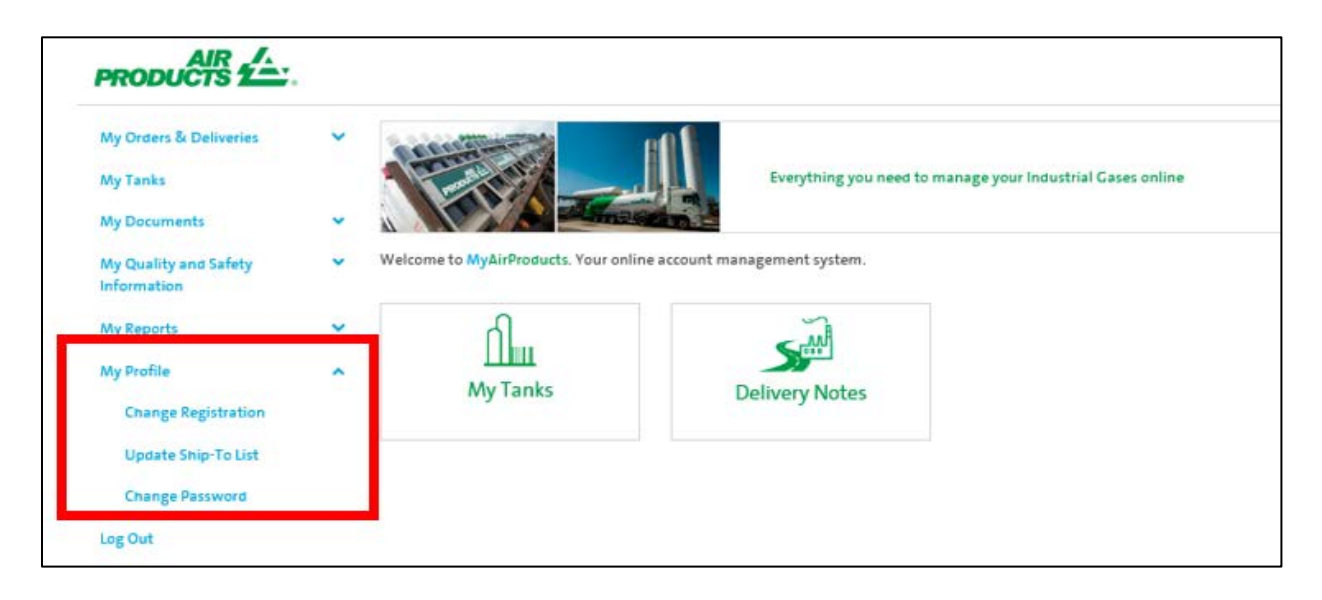

#### 2. Select: Update Ship-To List

- Input: The Ship-To number you want to add
- Click: Validate Ship-To
- Input: Recent Order (Sales Order Number) 1134345520 OR
- Recent Delivery (Delivery Note Document Number) 8064221090
- Click: Add

| AIR AIR PRODUCTS                                                                   | AIR /.<br>PRODUCTS 1                            |
|------------------------------------------------------------------------------------|-------------------------------------------------|
| Add Ship-To<br>Ship-To Code (Account Number)                                       | Add Ship-To<br>Ship-To Code (Account Number)    |
| Click here for help in locating your Ship-To code<br>Go to Portal Validate Ship-To | Recent Order     Recent Delivery     Cancel Add |

| PRODUCTS 2                                   |  |
|----------------------------------------------|--|
| Add Ship-To<br>Ship-To Code (Account Number) |  |
| Successfully linked ShipTo: 10900825         |  |
| Go to Portal Validate Ship-To                |  |

## **RESET PASSWORD**

#### 1. Click: Change Password

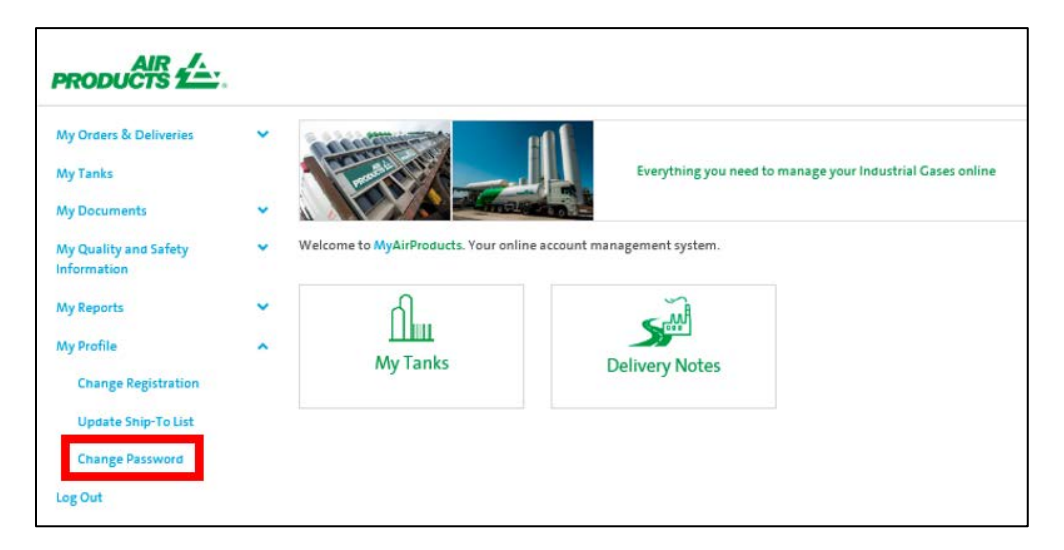

### 2. Input email address or mobile phone

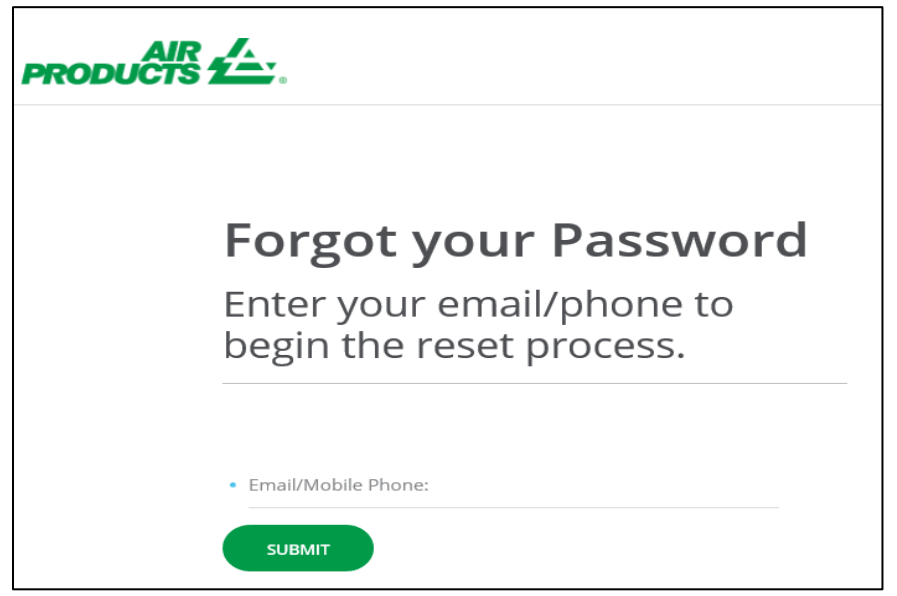

3. A verification code will be sent to you by email or mobile phone. Please input the code

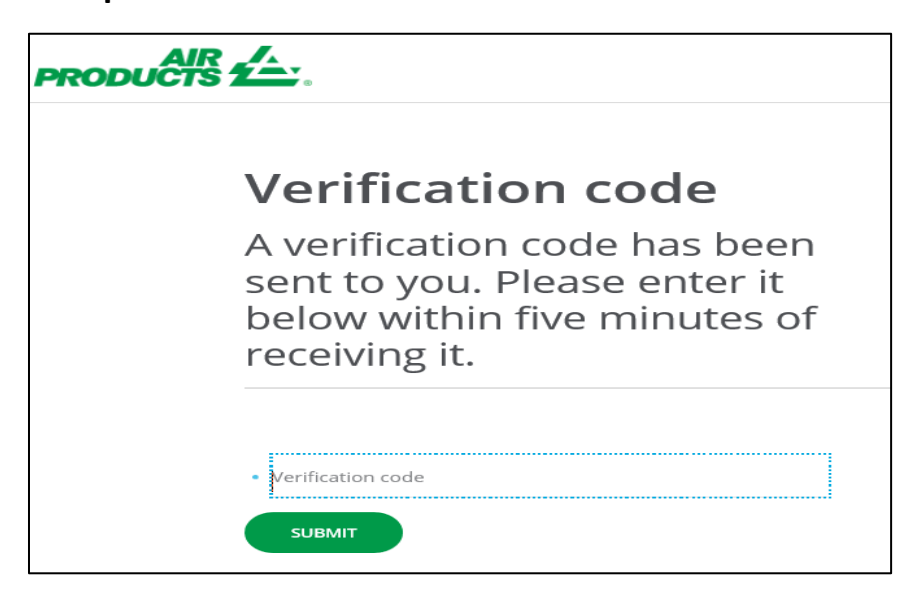

- 4. Input the new password according to the Password Guideline below.
  - Click: Submit

| New password<br>Enter a password between 6<br>and 30 characters, containing<br>items from at least 2 of the<br>password guidelines below:                                                  |
|----------------------------------------------------------------------------------------------------|
| Enter a password between 6<br>and 30 characters, containing<br>items from at least 2 of the<br>password guidelines below:                                                                  |
| New password:                                                                                                    |
|                                                                                                    |
| Confirm new password:                                                                                                    |
| Bassword Guidelines:<br>UPPERCASE letters (no accents e.g. Not Ă or É)<br>Lowersase letters (no accents e.g. Not Ă or é)<br>A number<br>Dire of the following special characters (8, *, #) |
|                                                                                                    |

### 5. Password reset successful

- Click to re-login

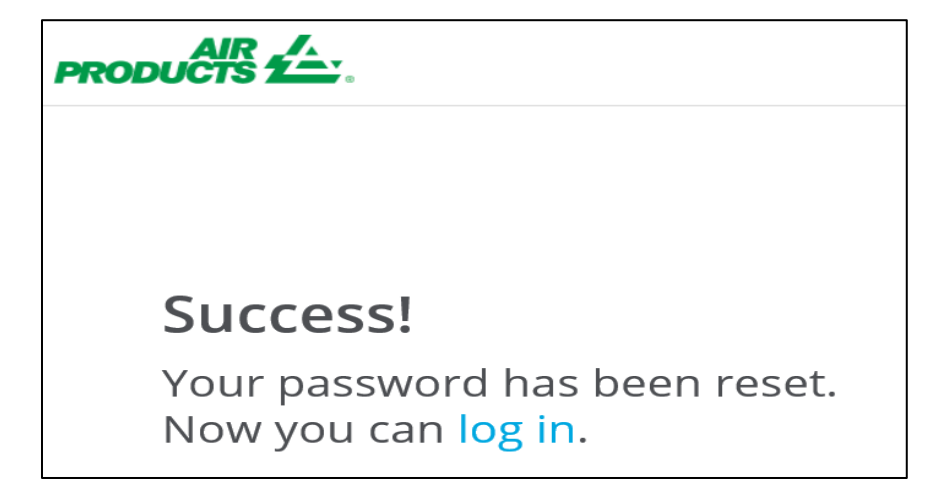

----- END -----